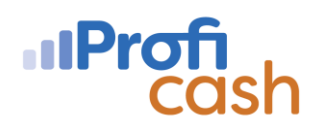

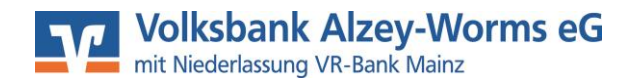

## Anleitung zur Umstellung der Umsatzabholung auf das Format CAMT

Bitte beachten Sie, dass die Umstellung erst ab der Profi Cash Version 12.50 möglich ist. Sollten Sie eine ältere Version nutzen, so führen Sie bitte zuvor ein Update durch. Die Umstellung muss für jede Bankverbindung durchgeführt werden. Die Umstellung sollten Sie erst umsetzen, wenn Sie von der jeweiligen Bank bestätigt wissen, dass das aktuelle CAMT-Format zum Abruf bereitsteht. Für alle Konten bei der Volksbank Alzey-Worms eG steht das CAMT-Format in der gültigen Version 08 zur Verfügung.

## **Umstellung in Profi Cash**

1. Klicken Sie im Menü "Einstellungen" auf "Auftraggeberkonten bearbeiten".

| -                   | Kontoinform              | nationen Zahlung              | gsverkehr Auslands               | zahlungsverkehr | Datentransfer       | Services       | Einstellungen                             |                     |                      |                               |
|---------------------|--------------------------|-------------------------------|----------------------------------|-----------------|---------------------|----------------|-------------------------------------------|---------------------|----------------------|-------------------------------|
| -                   |                          | $\bigoplus$                   | Ê.                               |                 | :                   | - 🍫 -          | S                                         |                     |                      | $\bigcirc$                    |
| HBCI-<br>Verwaltung | EBICS-BPD-<br>Verwaltung | EBICS-<br>Schlüsselverwaltung | Auftraggeberkonten<br>bearbeiten | Massenlöschung  | Massenänderung<br>* | Internetzugang | Auf Standardeinstellungen<br>zurücksetzen | Zuordnungskriterien | Druckereinstellungen | Weitere<br>Daten <del>•</del> |
|                     | Bankzugä                 | inge                          | Auftraggeberkonten               | Massendate      | enverwaltung        |                |                                           | Sonstiges           |                      |                               |
| 2. Wäł              | nlen Sie                 | mit Doppel-                   | Klick ein Kont                   | to der Volk     | sbank Alze          | y-Worms        | eG aus.                                   | MT_Format           |                      |                               |

3. Im Reiter "Einstellungen" setzen Sie bitte einen Haken bei "Kontoinformationen im CAMT-Format abrufen" und klicken dann auf "Speichern".

| 1                                 | Auftraggeberkonto                                                     |   | ×      |  |  |
|-----------------------------------|-----------------------------------------------------------------------|---|--------|--|--|
| Kontobezeichnung                  | 1 KK                                                                  |   |        |  |  |
| Kontoart                          | Konto allgemein                                                       |   |        |  |  |
| Kontokategorie                    |                                                                       |   | $\sim$ |  |  |
| ▼ Bankverbindung                  |                                                                       | * | ^      |  |  |
| ▼ Inhaberangaben                  |                                                                       | * |        |  |  |
| ▼ TIPANET-Adresse                 |                                                                       | * |        |  |  |
| <ul> <li>Einstellungen</li> </ul> |                                                                       | * |        |  |  |
| Rang                              | 1                                                                     |   |        |  |  |
| Kontowährung                      | EUR                                                                   |   |        |  |  |
| Kunden-Nummer-AZV                 |                                                                       |   |        |  |  |
| Auftragskennzeichen               | manuelle Buchung erlaubt                                              |   |        |  |  |
|                                   | SEPA-Aufträge erlaubt                                                 |   |        |  |  |
|                                   | ☑ AZV-Aufträge erlaubt                                                |   |        |  |  |
|                                   | SEPA-Sammler als Einzelaufträge buchen                                |   |        |  |  |
|                                   | Kontoinformationen im CAMT-Format abrufen                             |   |        |  |  |
|                                   | ✓ Echtzeit-Überweisungen zulassen                                     |   |        |  |  |
|                                   | Bei Sammlern von Echtzeit-Überweisungen Ausnahmeverarbeitung zulassen |   |        |  |  |

4. Bestätigen Sie die Rückfrage mit "Ja".

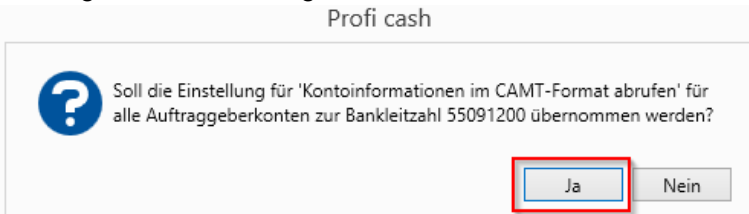

5. Klicken Sie bei der zweiten optionalen Rückfrage auf "Nein".

Ab dem nächstem Datenabruf werden die Umsätze im CAMT-Format abgerufen. Sie erkennen es in der Datenübertragung an dem "C" hinter der Umsatzabfrage.

UMS (C)

Weitere Informationen finden Sie zu diesem Thema auf unserer Webseite unter

https://www.vb-alzey-worms.de/iso20022

Für Fragen stehen Ihnen unsere EBL-Spezialisten unter 06241 841-5700 oder

per Mail: ebl@vb-alzey-worms.de gerne zur Verfügung.